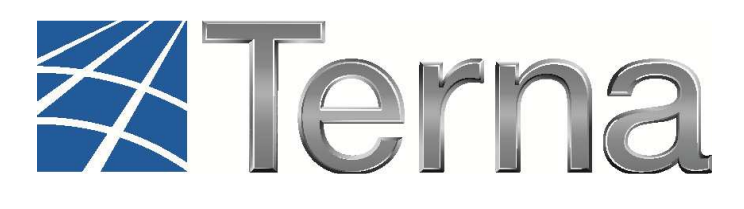

# **GAUDI'** GESTIONE ANAGRAFICA UNICA DEGLI IMPIANTI

Istruzioni Operative per il Produttore

Novità nel Processo di Qualificazione Impianti introdotte dalla Delibera AEEGSI 587/2013/R/eel

> VERSIONE 01 del 07 Gennaio 2015

2015

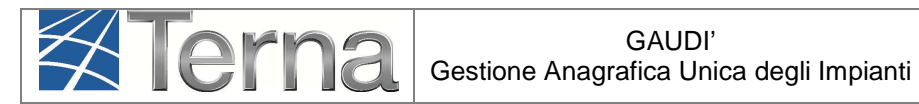

#### Sommario

| 1. | Glossario, Definizioni e Simboli                               | 3   |
|----|----------------------------------------------------------------|-----|
| 2. | Premessa                                                       | 4   |
| 3. | Registrazione nuovo impianto                                   | 5   |
| 4. | Modifiche di post-esercizio                                    | .13 |
| 5. | Registrazione della data di fine lavori impianto di produzione | .14 |

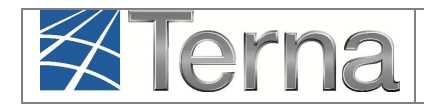

## 1. Glossario, Definizioni e Simboli

> Glossario e Definizioni

- UP: Unità di Produzione;
- UPR: Unità di Produzione Rilevante (Potenze superiori o uguali a 10 MVA);
- **UPNR**: Unità di Produzione Non Rilevante (Potenze inferiori a 10 MVA);
- UDDI: Utente Del DIspacciamento;
- TICA: Testo Integrato delle Connessioni Attive (Allegato A alla Deliberazione ARG/elt 99/08 disponibile alla voce "TICA Aggiornato" al link: <u>http://www.autorita.energia.it/it/docs/08/099-08arg.htm</u>);
- AEEGSI: Autorità per l'Energia Elettrica, il Gas e il sistema idrico;
- POD: Punto di consegna rilasciato dal Gestore di Rete territorialmente competente;
- **FV**: Fotovoltaico;
- GdR: Gestore di Rete/Distributore

#### > Legenda dei simboli delle Funzionalità

| Simbolo | Descrizione                                    |
|---------|------------------------------------------------|
|         | Sintesi                                        |
| 4       | Modifica Immediata                             |
|         | Stampa Attestato                               |
| ş       | Modifica con Validazione                       |
| 18      | Calendario Eventi                              |
| \$      | Cambio Titolarità                              |
| 0       | Conferisci Mandato                             |
| 6       | Dismissione completa<br>dell'impianto          |
| ٢       | Rinuncia alla modifica con<br>validazione      |
| 2       | Convalida dei dati<br>(Registrazione impianto) |
| -F      | Fine Realizzazione Impianto                    |
| ۵       | Registrazione Finale                           |
| P       | Visualizza                                     |

Figura 1 – Legenda simboli

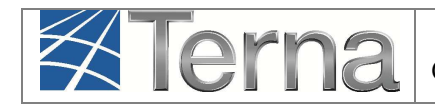

### 2. Premessa

Il sistema Gaudì è accessibile attraverso il sito Terna, nella sezione Sistema Elettrico – Gaudì, al link: http://www.terna.it/default/Home/SISTEMA\_ELETTRICO/gaudi.aspx.

La Delibera AEEGSI 587/2013/R/eel "Regolazione dei servizi di connessione, misura, trasmissione, distribuzione, dispacciamento e vendita nel caso di Sistemi Semplici di Produzione e Consumo" ha introdotto **diverse novità** al TICA relative al processo di qualificazione impianti in GAUDì e che **prescindono dall'appartenenza o meno dell'impianto ad un Sistema Semplice di Produzione e Consumo (SSPC).** 

Le novità introdotte riguardano in particolare:

- le modalità di registrazione di un nuovo impianto in Gaudì (rif. art. 7.8 bis del TICA)
- la registrazione della data di fine lavori impianto di produzione.

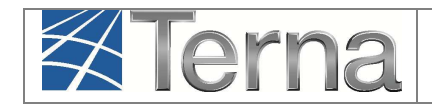

## 3. Registrazione nuovo impianto

Le nuove modalità di registrazione di un nuovo impianto in GAUDì prevedono che **propedeuticamente** alla registrazione dell'impianto stesso da parte del Produttore, il **Gestore di Rete** abbia inserito nel sistema GAUDì i dati relativi al **Codice di Rintracciabilità** della pratica di connessione ed al **codice POD**.

Qualora uno o entrambi i dati non siano stati inseriti, il sistema impedirà la registrazione del nuovo impianto.

A titolo di esempio di seguito verrà descritta la registrazione di un impianto solare fotovoltaico.

Accedere alla maschera di "Benvenuto in GAUDì":

| Terna UNIC | SRAFICA UPR UPNR<br>A DEGLI<br>PIANTI | SSPC      |                     | G A O D G<br>Gestione Anagrafica Unica Degli Impianti |
|------------|---------------------------------------|-----------|---------------------|-------------------------------------------------------|
| 1mpianto   |                                       |           | GESTIONE IMPIANTO   | GESTIONE MANDATO                                      |
|            |                                       |           |                     |                                                       |
|            |                                       |           |                     |                                                       |
|            |                                       |           |                     |                                                       |
|            |                                       |           |                     |                                                       |
|            | Benvenuto in GAUD                     |           |                     |                                                       |
|            |                                       |           |                     |                                                       |
|            | Ricerca Impianti                      |           |                     |                                                       |
|            |                                       |           |                     |                                                       |
|            | Codice                                | Nome      | Stato Seleziona     | <b>v</b>                                              |
|            | Contene di Seleziona                  | Impianto  |                     |                                                       |
|            | rete                                  |           |                     |                                                       |
|            | Regione Seleziona                     | Provincia | Comune              | ~                                                     |
|            | Designs Cariala Descriptions          |           | Tinclosia Seleziona |                                                       |
|            | Regione Sociale Productore            |           | Impianto            |                                                       |
|            |                                       |           |                     | 10-02                                                 |
|            |                                       |           |                     | cerca                                                 |
|            |                                       |           |                     |                                                       |
|            |                                       |           |                     |                                                       |

Figura 2 - Maschera di Benvenuto in GAUDì

Selezionare dal menù a tendina "Gestione Impianto" la voce "Nuovo Impianto". Il sistema richiederà l'inserimento dei "Dati preliminari di impianto", tra cui innanzitutto il "Codice di Rintracciabilità" [**Figura 3**].

| Terna | GAUDI'<br>Gestione Anagrafica Unica degli Impianti | Istruzioni Operative per il<br>Produttore<br>Novità del processo QIP | Pag. 6 |
|-------|----------------------------------------------------|----------------------------------------------------------------------|--------|
|-------|----------------------------------------------------|----------------------------------------------------------------------|--------|

| Timpianto » Nuovo I | Impianto                                                         |                       |             | GESTIONE IMPI                   | INTO GESTIONE MANDATO |  |
|---------------------|------------------------------------------------------------------|-----------------------|-------------|---------------------------------|-----------------------|--|
| 🗊 ANAGRAFICA        | PRODUTTORE                                                       | ROPRIETARIO           |             |                                 |                       |  |
|                     | ESPANDI TUTTO                                                    |                       |             |                                 | SALVA                 |  |
|                     | 🗖 DATI PRELIMINARI PER IN                                        | SERIMENTO             |             |                                 |                       |  |
|                     | Codice di ProvaABCD<br>Rintracciabilità                          | Tipo Tecnolo          | igia SOLARE | Sottotipo Impianto FOTOVOLTAICO | V                     |  |
|                     | Elenco gestori della rete elettrica<br>cui l'impianto è connessi | ACEA DISTRIBUZIONE SP | A           | Vuoi inviare i dati dell'im     | pianto al GSE?        |  |

Figura 3 - Inserimento dati preliminari di impianto

Selezionando il tasto avanti, il sistema effettuerà i controlli di esistenza del codice di rintracciabilità nel sistema.

 Qualora il codice di rintracciabilità inserito dal Produttore non risulti tra quelli emessi e comunicati a Gaudì dal Gestore di rete, il sistema impedisce la continuazione della registrazione dell'impianto in Gaudì con il medesimo codice. Appare quindi la maschera di warning di Figura 4, nella quale viene richiesto se si vuole continuare la registrazione inserendo un nuovo codice di rintracciabilità.

| <u> </u> | Il codice di rintracciabilità non risulta tra quelli emessi e comunicati a Gaudi dal gestore<br>di rete . Verifichi la correttezza del codice di rintracciabilità presente nel preventivo di<br>connessione in vostro possesso.<br>A partire dal 07/01/2015 non sarà più possibile registrare impianti riferiti a codici di<br>rintracciabilità non comunicati a Gaudi dal gestore di rete.<br>Vuoi provare a reinserire il codice di rintracciabilità? |
|----------|----------------------------------------------------------------------------------------------------|
|          | Si No                                                                                                    |
|          | CHIUDI 🗙                                                                                                    |

Figura 4 – Maschera di warning

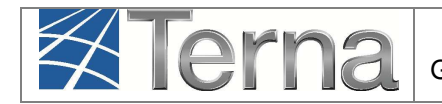

Qualora non si voglia continuare la registrazione, selezionando il pulsante "NO", il sistema ritorna automaticamente alla schermata iniziale [**Figura 5** e **Figura 6**].

| Il codice inserito NON è valido, l'applicazione ritornerà alla schermata iniziale.<br>La finestra verrà chiusa automaticamente. |
|----------------------------------------------------------------------------------------------------|
|                                                                                                    |
|                                                                                                    |
|                                                                                                    |

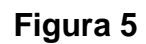

| Terna UNAGRAFICA UPR U       | PNR SSPC  |                                 | G A U D I<br>Gestione Anagrafica Unica Degli Impianti |
|------------------------------|-----------|---------------------------------|-------------------------------------------------------|
| Timpianto                    |           | GESTIONE IMPIANTO               | GESTIONE MANDATO                                      |
|                              |           |                                 |                                                       |
|                              |           |                                 |                                                       |
| Benvenuto in G               | AUDI      |                                 |                                                       |
| Ricerca Impianti             |           |                                 |                                                       |
| Codice                       | Nome      | Stato Seleziona                 |                                                       |
| Gestore di Seleziona<br>rete |           | Y                               |                                                       |
| Regione Seleziona            | Provincia | Comune V                        |                                                       |
| Ragione Sociale Produttore   |           | Tipologia Seleziona<br>Impianto |                                                       |
|                              |           |                                 | cerca                                                 |
|                              |           |                                 |                                                       |
|                              |           |                                 |                                                       |

Figura 6

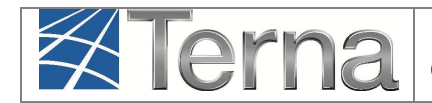

• Qualora invece il codice di rintracciabilità inserito dal Produttore **risulti** tra quelli emessi e comunicati a Gaudì dal Gestore di rete, il sistema consente di proseguire nella registrazione dell'impianto [**Figura 7**].

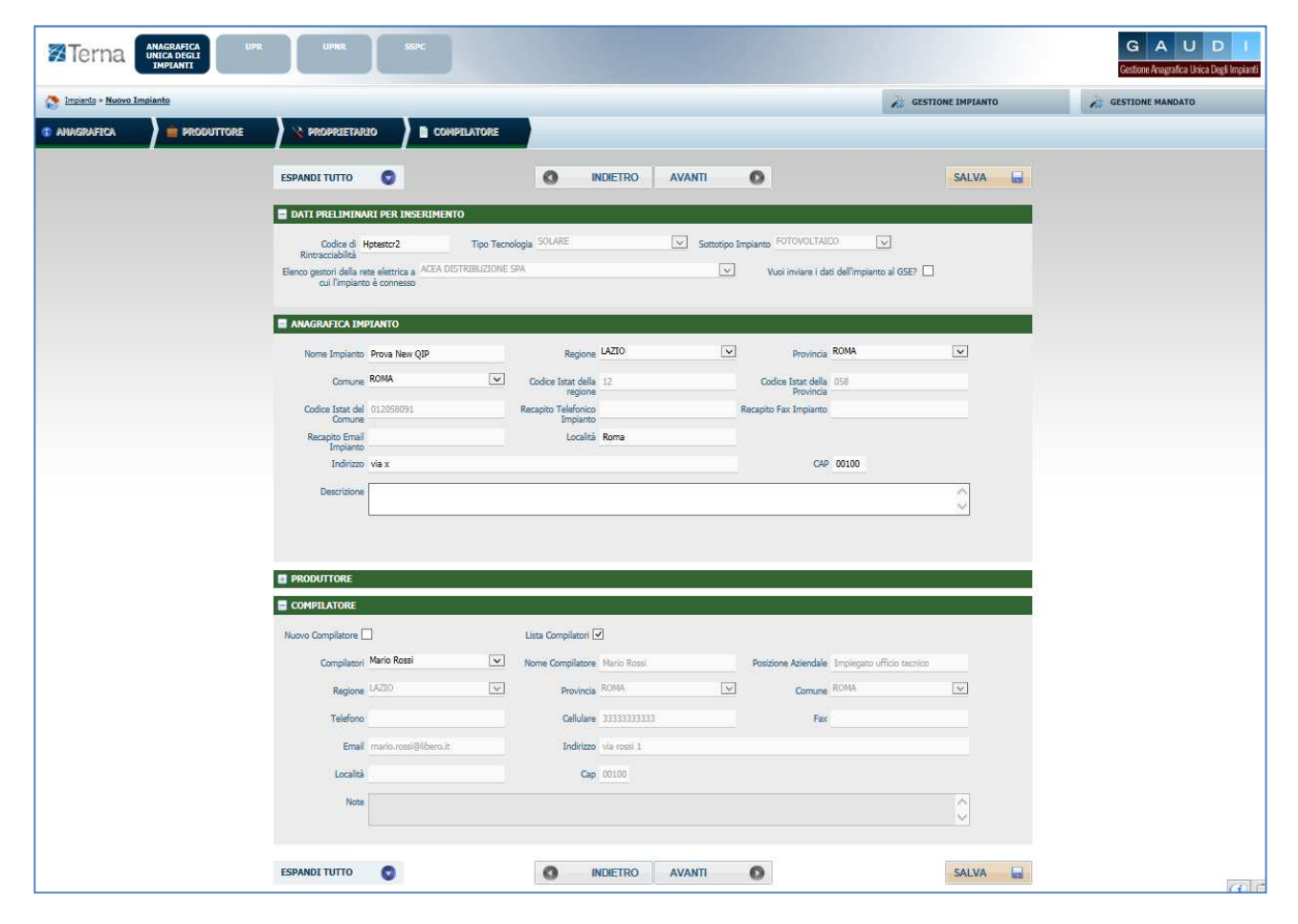

Figura 7 – Step successivi della registrazione impianto

Dopo aver salvato, il sistema propone l'inserimento dei dati di sezione, tra cui in particolare il codice POD.

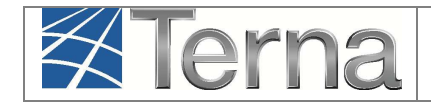

| Terna Anagrafica<br>UNICA DEGLI<br>IMPLANTI | UPR UPRR SSPC G A U D I<br>Gestone Anagrafica Unica Degli Impanti                                          |
|---------------------------------------------|----------------------------------------------------------------------------------------------------|
| S Impianto » Modifica Impianto              | GESTIONE IMPLANTO                                                                                          |
| SEZIONI                                     | SEZIONI                                                                                                    |
|                                             | SottoTipologia Sezione AD INSEGUIMENTO E SENZA CONCENTRATORI V Tipologia Sezione SILICIO POLICRISTALLINO V |
|                                             | Codice POD 17002E1111111                                                                                   |
|                                             | Latitudine 00 ° 00 ' 00 " Longitudine 000 ° 00 ' 00 "                                                      |
|                                             | Regime Commerciale Scambio sul posto V Incentivi Nessun Incentivo V                                        |
|                                             | UDDI Proposto GESTORE DEI SERVIZI ENERGETICI - GSE SPA                                                     |
|                                             |                                                                                                    |
|                                             |                                                                                                    |
|                                             |                                                                                                    |
|                                             |                                                                                                    |
|                                             |                                                                                                    |
|                                             |                                                                                                    |
|                                             | GRIGITA SEZIONI                                                                                            |

#### Figura 8 – Inserimento dati di sezione

• Qualora il codice POD inserito non corrisponda al POD emesso dal gestore di rete, il sistema non consente di continuare la registrazione dell'impianto, ma permette solo il reinserimento di un nuovo codice POD.

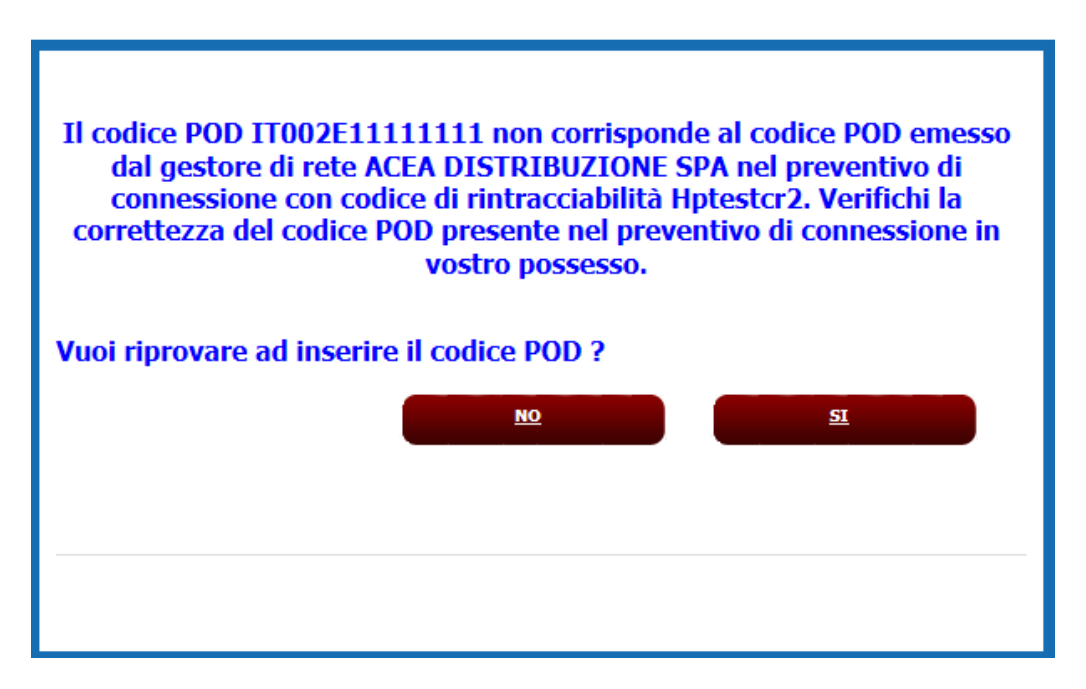

Figura 9 – Warning per codice POD

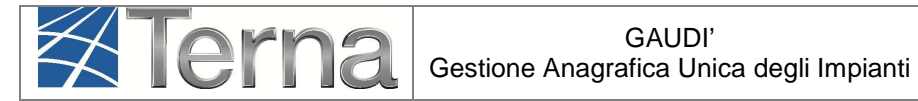

Qualora invece il codice POD inserito corrisponde al POD emesso dal gestore di • rete, il sistema consente di continuare la registrazione dell'impianto [vedi ad esempio Figura 10Figura 11].

| Incluente > Modifica Impiante SEZIONI SEZIONI Sel Estimation Nuovo<br>Gruppo Confice CENSIME Tipologia Soto Tipologia Sezione Descrizione State Funzionalità Nuovo<br>Gruppo Elenco<br>Gruppo   Silicio Policristallino AD INSEGUIMENTO E SENZA CONCENTRATORI   Nuovo<br>Gruppo Nuovo<br>Gruppo | Indicates > Modifica Impianto Section Section | Image: bit is the Modified Impirate SEZTIONE SEZTIONE Selectione Sectione Sectione | Terna Anagrafic<br>UNICA DEGL<br>IMPLANTI | A UPR          | UPNR SSPC               |                                       |                   |              | G               | G A<br>estione An |
|----------------------------------------------------------------------------------------------------|----------------------------------------------------------------------------------------------------|----------------------------------------------------------------------------------------------------|-------------------------------------------|----------------|-------------------------|---------------------------------------|-------------------|--------------|-----------------|-------------------|
| SEZIONI SEZIONI   Codice CENSIMP Tipologia SottoTipologia Sezione Descrizione Stato Funzionalità Nuovo<br>Gruppo Elenco<br>Gruppo   SILICIO POLICRISTALLINO AD INSEGUIMENTO E SENZA CONCENTRATORI P Nuovo<br>Gruppo Nuovo<br>Gruppo                                                             | SEZIONI SEZIONI   Codice CENSIMP Tipologia   Solido CENSIMP Solido Tipologia Sezione   Silicio Policristallino Ad INSEGUIMENTO E SENZA CONCENTRATORI   Ad INSEGUIMENTO E SENZA CONCENTRATORI Parti A Sezione                                                                                                    | SEZIONI SEZIONI   Codice CENSIMP Tipologia   Silicio Policristallino AD INSEGUIMENTO E SENZA CONCENTRATORI   AD Nuoropo   VICTORIA IN CONCENTRATORI Partino Altoria                                                                                                    | Impianto » Modifica Impianto              |                |                         |                                       |                   | MPIANTO      | aes 💦           | TIONE M           |
| Codice CENSIMP Tipologia Sotto Tipologia Sezione Descrizione Stato Funzionalità Nuovo<br>Gruppi   SILICIO POLICRISTALLINO AD INSEGUIMENTO E SENZA CONCENTRATORI P X Nuovo<br>Gruppi                                                                                                    | Codice CENSIMP Tipologia Sotto Tipologia Sezione Descrizione Stato Funzionalità Nuovo<br>Gruppi   SILICIO POLICRISTALLINO AD INSEGUIMENTO E SENZA CONCENTRATORI P X Nuovo<br>Gruppi                                                                                                    | Codice CENSIMP Tipologia Sotto Tipologia Sectore Descrizione Stato Funzionalità Nuovo<br>Gruppi   SILICIO POLICRISTALLINO AD INSEGUIMENTO E SENZA CONCENTRATORI    Nuovo<br>Gruppi                                                                                                    | SEZIONI                                   | SEZIONI        |                         |                                       |                   |              |                 |                   |
| SILICIO POLICRISTALLINO AD INSEGUIMENTO E SENZA CONCENTRATORI POLICRISTALLINO ROUPO                                                                                                    | SILICIO POLICRISTALLINO AD INSEGUIMENTO E SENZA CONCENTRATORI POLICRISTAL                                                                                                    | SILICIO POLICRISTALLINO AD INSEGUIMENTO E SENZA CONCENTRATORI PARA SU SU SU SU SU SU SU SU SU SU SU SU SU                                                                                                    |                                           | Codice CENSIMP | Tipologia               | SottoTipologia Sezione                | Descrizione Stato | Funzionalità | Nuovo<br>Gruppo | Elenco<br>Gruppi  |
|                                                                                                    |                                                                                                    |                                                                                                    |                                           |                | SILICIO POLICRISTALLINO | AD INSEGUIMENTO E SENZA CONCENTRATORI |                   | 2 👍 🗙        | Nuovo<br>Gruppo |                   |
|                                                                                                    |                                                                                                    |                                                                                                    |                                           |                |                         |                                       |                   |              |                 |                   |
|                                                                                                    |                                                                                                    |                                                                                                    |                                           |                |                         |                                       |                   |              |                 |                   |
|                                                                                                    |                                                                                                    |                                                                                                    |                                           |                |                         |                                       |                   |              |                 |                   |
|                                                                                                    |                                                                                                    |                                                                                                    |                                           | TORNA ALL'I    | IMPIANTO                |                                       |                   | N            | UOVA SEZIONE    |                   |

Figura 10 – Step successivi

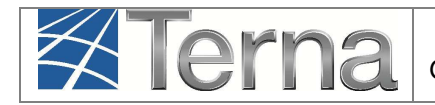

| Testata                                            |                               |                                                        |           |
|----------------------------------------------------|-------------------------------|--------------------------------------------------------|-----------|
| Tipologia Impianto                                 | SOLARE                        |                                                        |           |
| SottoTipologia Impianto                            | FOTOVOLTAICO                  |                                                        |           |
| Tipologia Sezione                                  | SILICIO POLICRISTALLINO       |                                                        |           |
| SottoTipologia Sezione                             | AD INSEGUIMENTO E SENZA CONCE | NTRATORI                                               |           |
| Dati Generali                                      |                               |                                                        |           |
| Numero identificativo gruppo                       |                               | Produttore                                             | ACEA ROMA |
| Predisposizione Teledistacco                       |                               | Data presunto esercizio                                |           |
| Dati Costruttivi                                   |                               |                                                        |           |
| Costruttore Gruppo                                 |                               | Anno di costruzione                                    |           |
| Tipo di Generatore                                 | Seleziona 🗸                   |                                                        |           |
| Dati Nominali                                      |                               |                                                        |           |
| Potenza di Picco (kWp)                             |                               | Potenza attiva nominale (kW)                           |           |
|                                                    |                               | Tensione nominale (V)                                  |           |
| Fensione di collegamento alla rete                 | Seleziona 🔽                   |                                                        |           |
| Perdite                                            |                               |                                                        |           |
| Potenza Assorbibile MT (Al Minimo<br>Tecnico) (kW) |                               | Potenza Assorbita EFF (Alla Potenza<br>Effettiva) (kW) |           |
| Altre Potenze                                      |                               |                                                        |           |
| Potenza Efficiente Netta (kW)                      |                               | Potenza Efficiente Lorda (kW)                          |           |
| Gradienti                                          |                               |                                                        |           |
| Di regolazione primaria a salire                   |                               | Di regolazione primaria a scendere                     |           |
| Di regolazione secondaria a salire                 |                               | Di regolazione secondaria a                            |           |
| Altri dati                                         |                               | scenuere                                               |           |
| Produzione immessa su rete<br>elettrica            | Seleziona 🔽                   | Produzione Lorda Media Annua<br>(kWh)                  |           |
|                                                    |                               |                                                        |           |

Figura 11 – Step successivi – inserimento GRUPPI

Dopo aver salvato tutti i dati di impianto, ritornare alla pagina di Benvenuto in Gaudì e ricercare l'impianto per "Nome Impianto" [Figura 12]:

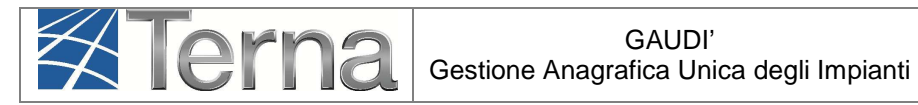

| Benver                        | Benvenuto in GAUDI             |                           |                     |                        |                      |                      |              |  |  |  |
|-------------------------------|--------------------------------|---------------------------|---------------------|------------------------|----------------------|----------------------|--------------|--|--|--|
| Ricerca Imp                   | ianti                          |                           |                     |                        |                      |                      |              |  |  |  |
| Codice                        |                                |                           | Nome<br>Impianto    |                        | Stato Stato          | leziona              | ~            |  |  |  |
| Gestore di<br>rete<br>Regione | Seleziona<br>Seleziona         | V                         | Provincia           |                        | ✓ Comune             |                      | <b>~</b>     |  |  |  |
| Ragione Socia                 | ale Produttore                 |                           |                     | 1                      | Fipologia Seleziona  |                      | $\checkmark$ |  |  |  |
|                               | cerca                          |                           |                     |                        |                      |                      |              |  |  |  |
| l tuoi impi                   | <b>anti</b> (per visualizzare, | , modificare o cancellar  | e l'impianto clicca | sulla voce corrispo    | ondente)             |                      |              |  |  |  |
| Codice                        | Nome impianto                  | Distributore              | <u>Tipologia</u>    | <u>Sotto Tipologia</u> | Raq. Soc. Produttore | <u>Stato</u>         | Funzionalità |  |  |  |
|                               | PROVA NEW OIP                  | ACEA<br>DISTRIBUZIONE SPA | SOLARE              | FOTOVOLTAICO           | ACEA ROMA            | IMPIANTO IN<br>BOZZA |              |  |  |  |

Figura 12 – Ricerca impianto per "Nome impianto"

Selezionando quindi il tasto di registrazione impianto 🚨, l'impianto passa nello stato "Impianto Registrato".

| I tuoi impianti (per visualizzare, modificare o cancellare l'impianto clicca sulla voce corrispondente) |               |                           |                  |                        |                      |                        |              |
|----------------------------------------------------------------------------------------------------|---------------|---------------------------|------------------|------------------------|----------------------|------------------------|--------------|
| Codice                                                                                                  | Nome impianto | Distributore              | <u>Tipologia</u> | <u>Sotto Tipologia</u> | Rag. Soc. Produttore | <u>Stato</u>           | Funzionalità |
| IM_0604636                                                                                              | PROVA NEW QIP | ACEA<br>DISTRIBUZIONE SPA | SOLARE           | FOTOVOLTAICO           | ACEA ROMA            | IMPIANTO<br>REGISTRATO | 0<br>0       |

Figura 13 – Impianto registrato

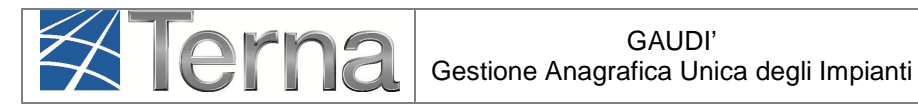

### 4. Modifiche di post-esercizio

Gli stessi controlli di esistenza Codice Rintracciabilità e POD di cui al Cap.3 si applicheranno anche nelle modifiche di post-esercizio di impianti esistenti.

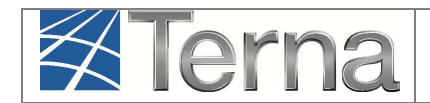

## 5. Registrazione della data di fine lavori impianto di

#### produzione

La responsabilità della comunicazione in Gaudì della data di ultimazione dei lavori dell'impianto di produzione **passa dal produttore al Gestore di Rete**.

Il produttore dovrà continuare ad attenersi a quanto previsto dal TICA in merito alla comunicazione di fine lavori al Gestore di Rete.

Qualora il Produttore abbia manifestato al Gestore di Rete la volontà di realizzare un SSPC, deve inviare allo stesso Gestore, con le modalità previste dal TICA, anche l'atto notorio di tipologia definitiva di SSPC e manifestare, se del caso, la volontà di acquisire la qualifica di SEU.

Il Gestore di Rete registrerà in Gaudì <u>la data di ricezione</u> della documentazione di fine lavori impianto di produzione con le modalità previste dal TICA.